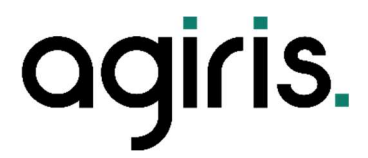

# Prise en main EXPERTS

# ISANET FACT

# SOMMAIRE

| 1. | LISTE CLIENTS                             | 3  |
|----|-------------------------------------------|----|
|    | 1.1 Filtres, tris, options                | 3  |
| 2. | LE DASHBOARD                              | 4  |
| 3. | VOTRE COMPTE                              | 4  |
|    | 3.1 Profil                                | 4  |
|    | 3.2 Mot de passe                          | 5  |
| 4. | REGLAGES DU CABINET                       | 5  |
|    | 4.1 Profil                                | 5  |
|    | 4.2 Collaborateurs                        | 6  |
| 5. | PARAMETRES                                | 6  |
|    | 5.1 Comptabilité                          | 6  |
| 6. | LISTE CLIENTS                             | 10 |
|    | 6.1 Voir la fiche client et la paramétrer | 10 |
|    | 6.2 Gérer l'accès                         | 15 |
|    | 6.3 Mettre à jour le numéro de dossier    | 15 |
| 7. | CONTACTER LE SUPPORT                      | 15 |

# 1. LISTE CLIENTS

# 1.1 Filtres, tris, options

| Isan     | fa             | ct                          | * *                      | Q              | gir           | 1     | S.  |
|----------|----------------|-----------------------------|--------------------------|----------------|---------------|-------|-----|
| *        | Client         | S                           |                          |                |               |       |     |
| <b>*</b> | Trier : Date ( | de création                 |                          | Rechercher     |               | ÷     | \$  |
| ТҮРЕ     | PACK           | CLIENT                      | CHIFFRE D'AFFAIRES       | COLLABORATEUR5 | ACT           | TIONS |     |
|          | express        | 39<br>FAD ISANET            | 1 320,00 €               |                | $\rightarrow$ | 0     | ••  |
|          | express        | Mon Petit Poulet            | 100 023 200 109 520,00 € |                | $\rightarrow$ | 0     | • • |
|          | express        | SARL GARAGE VIRASSAMY       |                          |                | $\rightarrow$ | 0     | 0 0 |
|          | express        | SAS LE BUREAU DES POSSIBLES |                          |                | $\rightarrow$ | 0     | • • |
|          | Conserved a    | Desilles esVie              |                          |                | _             | 0     |     |

Cet écran permet de voir l'ensemble des clients rattachés au compte Expert.

Il est possible de trier les clients par date de création mais aussi, via l'icône « Plus de filtres », par date de connexion, par collaborateurs ou par pack souscrit.

La zone de recherche permet de rechercher rapidement un client. Un filtre est disponible sur la droite permettant de filtrer les clients selon différents critères : Dernières connexions, Collaborateurs, pack.

Les options d'affichage permettent d'ajouter ou retirer des colonnes dans la liste des clients. Il est également possible de modifier la façon dont la liste de clients s'affiche (page par page, ou en continu).

Pour chacun des clients, différentes actions sont disponibles :

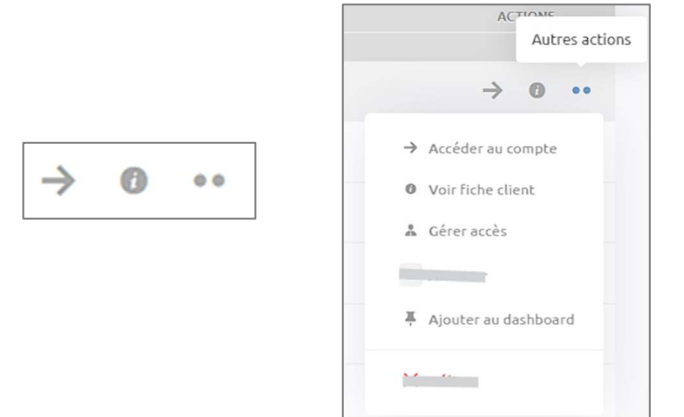

Il est possible d'accéder au compte, voir la fiche du client ou accéder aux autres actions : **Gérer l'accès** et **Ajouter au Dashboard**. (Voir les différentes sections dans cette documentation).

- Accéder au compte : permet de se connecter au compte de votre client en lecture seule, sauf si le client a mis le comptable en tant qu'administrateur. Cette lecture seule permet d'exporter les documents si besoin ou simplement de consulter un document.
- ✓ Voir fiche client : permet d'accéder aux statistiques du dossier client, et de paramétrer ses informations comptables (Codes et comptes, journaux etc.)
- ✓ Gérer accès : permet d'affecter un client à un collaborateur du cabinet. Ce collaborateur ne verra alors que les clients qui lui sont rattachés.
- ✓ **Ajouter au dashboard** : ajoutera une carte d'informations directement sur le dashboard.

# 2. LE DASHBOARD

Cet écran est la page d'accueil d'Isanet Fact. Elle permet de gérer les collaborateurs, de voir l'activité des clients, ou encore d'ajouter des fiches clients favoris.

| 50°                                                                                   |                                        |                                     |                                       | * *                                |
|---------------------------------------------------------------------------------------|----------------------------------------|-------------------------------------|---------------------------------------|------------------------------------|
| Isonet                                                                                |                                        | <b>☆</b>                            |                                       | agiris.                            |
| agiris.                                                                               | Evolutions des                         | comptes                             |                                       |                                    |
| Bonjour Comptable Experi                                                              | 5<br>4<br>3<br>2                       |                                     |                                       |                                    |
| Gérer collaborateurs                                                                  |                                        | 1                                   | 2 3                                   | 4 5                                |
|                                                                                       |                                        |                                     | Α                                     | С                                  |
|                                                                                       | O<br>Compte                            | <b>1</b><br>Devise                  | <b>O</b><br>Non abonné                | <b>O</b><br>Abonné                 |
| -                                                                                     | ••                                     |                                     | ••                                    |                                    |
| GARAGE X<br>arti-isanetfact@agiris-entreprises.fr                                     | Commerce<br>com-isanetfact@            | agiris-entreprises.fr               | 123 Gourman<br>agri-isanetfact@       | nd<br>lagiris-entreprises.fr       |
| 317 625,20 €     € (EUR)     31 Décem       Chiffre d'affaire     Devise     Exercice | ibre 290 102,93 €<br>Chiffre d'affaire | € (EUR) 31 Décem<br>Devise Exercice | ıbre 25 755,40 €<br>Chiffre d'affaire | € (EUR) 31 Mars<br>Devise Exercice |

En bas de page figurent les dossiers épinglés.

# 3. VOTRE COMPTE

# 3.1 Profil

Cet écran permet de modifier les informations personnelles du compte Expert.

| Prénom NOM                    |        | Vos informations |                              |
|-------------------------------|--------|------------------|------------------------------|
| 🌲 Profil                      |        |                  | Prénom                       |
| A Mot de pa                   | sse    |                  | Prénom                       |
| Cabinet de démonstration test |        | PN               |                              |
| 🖽 Profil                      |        |                  | Nom                          |
| 🎝 Collabora                   | eurs   |                  | NOM                          |
| Abonnem                       | ent    | Mettre une image | Email                        |
| Paramètres                    |        |                  | xp@isanet-fact.fr            |
| 🕼 Mes expo                    | ts     |                  |                              |
| 🗂 Comptab                     | lité ~ |                  | Enregistrer les informations |

# 3.2 Mot de passe

Cet écran permet de modifier le mot de passe d'accès au compte.

| Prénom NOM                    | Modifier votre mot de passe    |
|-------------------------------|--------------------------------|
| A Profil                      | Mot de passe actuel *          |
| 🔒 Mot de passe                | ₹                              |
| Cabinet de démonstration test |                                |
| 🗄 Profil                      | Nouveau mot de passe *         |
| Collaborateurs                |                                |
| Abonnement                    | Confirmation du mot de passe * |
| Paramètres                    |                                |
| ↓ Mes exports                 |                                |
| 🗂 Comptabilité 🗸 🗸            |                                |
|                               | Modifier mot de passe          |

# 4. REGLAGES DU CABINET

# 4.1 Profil

| Comptable Expert              | Informations cabinet / AGA-OGA         |                                                                                 |  |  |
|-------------------------------|----------------------------------------|---------------------------------------------------------------------------------|--|--|
| 🍰 Profil                      | (i) 3 Il est important de garder ces i | nformations à iour afin que nous puissions vous fournir les meilleurs services. |  |  |
| Mot de passe                  |                                        |                                                                                 |  |  |
| Cabinet de démonstration test | Nom du cabinet comptable / AGA-O       | Nom du cabinet comptable / AGA-OGA *                                            |  |  |
| 🗄 Profil                      | Cabinet de démonstration test          |                                                                                 |  |  |
| La Collaborateurs             | Téléphone                              | Fax                                                                             |  |  |
| Abonnement                    | ex : 06 11 22 33 44 55                 |                                                                                 |  |  |
| Paramètres                    |                                        |                                                                                 |  |  |
| I Mes exports                 | Email *                                | Site internet                                                                   |  |  |
| Comptabilité                  | xp@isanet-fact.fr                      | ex:https://moncabinet.fr                                                        |  |  |
|                               | Adresse *                              |                                                                                 |  |  |
|                               | Rue de la comptabilité                 |                                                                                 |  |  |
|                               | Code postal *                          | ville *                                                                         |  |  |
|                               | 60000                                  | BEAUVAIS                                                                        |  |  |
|                               | Capital                                | N° de Siret                                                                     |  |  |
|                               |                                        |                                                                                 |  |  |

Il faut renseigner les informations du cabinet comptable ici. Il est également possible de choisir le logo pour personnaliser l'interface logiciel, ainsi que le logo visible par le client sur son compte.

| Logo cabinet / AGA-OGA                                                              |         |
|-------------------------------------------------------------------------------------|---------|
| Logo                                                                                | agiris. |
| <b>Logo client</b><br>Logo qui s'affiche sur le compte IsanetFact de<br>vos clients | agiris  |

# 4.2 Collaborateurs

Les collaborateurs sont paramétrables ici.

En effet, il est possible d'affecter un collaborateur sur un dossier client. Cette méthode permet de gérer les portefeuilles clients plus simplement.

| Collaborateurs                                                                     |                    | + Ajouter un collaborateur |
|------------------------------------------------------------------------------------|--------------------|----------------------------|
| (j) 🦁 Travailler en collaboration est essentiel pour atteindre les objectifs. Invi | ez vos collègues ! |                            |
| Collaborateur                                                                      | Accès              | Actions                    |
| cc CQL COGIGED<br>cql-cogiged@groupeisagri.com                                     | Administrateur     | /                          |
| Theres Blacked                                                                     |                    |                            |

Dans la liste, il a toujours le compte « Propriétaire », qui est celui utilisé lors de la création du compte Expert.

Plusieurs niveaux de collaborateurs sont disponibles :

- **Collaborateur :** Tous les droits sauf accès aux paramètres du profil.
- Accès restreint : Ne voit que les clients qui lui sont attribués.
- Administrateur : Tous les droits sauf suppression du compte.

|                 | Nom *                                             |    |
|-----------------|---------------------------------------------------|----|
| Email *         |                                                   |    |
|                 |                                                   | \$ |
| Accès *         |                                                   |    |
| Accès restreint |                                                   | ~  |
| Acces restreint | aux paramètres du profil<br>ui lui sont attribués |    |

# 5. PARAMETRES

# 5.1 Comptabilité

Ici, se trouve la liste des plans comptables. Des plans comptables sont proposés par défaut.

| Paramètres                         |        |  |  |  |
|------------------------------------|--------|--|--|--|
| 🖞 Comptabilité                     | ^      |  |  |  |
| Plan Comptable STD BA              | ~      |  |  |  |
| Plan Comptable STD Produits<br>BIC | $\sim$ |  |  |  |
| Plan Comptable STD Services<br>BIC | ~      |  |  |  |

Il est possible de dupliquer un plan comptable afin de créer d'autres plans comptables personnalisés selon l'activité des clients, en cliquant sur l'icône de droite :

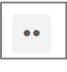

Il faut donner un nom au plan comptable. Il se retrouve alors dans la liste des plans comptables.

| Dupliquer le plan comptable : Plan Comptable STD BA | ×                 |
|-----------------------------------------------------|-------------------|
| Nom du nouveau plan comptable                       |                   |
|                                                     |                   |
|                                                     |                   |
|                                                     | Annuler Dupliquer |

Pour chaque plan comptable, il y a 4 paramètres à compléter/modifier.

## 5.1.1 Plan comptable

Ici, se trouve la liste des comptes comptables (Compte clients, comptes de TVA, comptes de ventes etc.) :

| Plan comptable<br>Total : 16 | Rechercher un code comptable  | + Créer un code comptable •• |
|------------------------------|-------------------------------|------------------------------|
| Code sur 10 caractères       | Libellé                       | Actions                      |
| 411000000                    | Compte client                 | /                            |
| 4457000000                   | TVA 5.5% sur les Services     | / 10                         |
| 4457001800                   | TVA 2.1% sur les Marchandises | / 10                         |
| 4457005648                   | TVA 10% sur les Services      | /                            |
| 4457006000                   | TVA 0% sur les Services       | /                            |
| 4457105000                   | TVA 5.5% sur les Marchandises |                              |

Il est possible d'effectuer une recherche, de créer un nouveau compte ou d'en dupliquer un déjà existant (dans « Autre Action »).

Également, il y a la possibilité de modifier un compte :

| 🖞 Modifier Compte client |         | ×             |
|--------------------------|---------|---------------|
| Code                     |         |               |
| 4110000000               |         | କ             |
| Libellé                  |         |               |
| Compte client            |         |               |
|                          |         |               |
|                          | Annuler | Modifier code |

#### 5.1.2 Journaux

Cela permet de définir la taille des comptes comptables utilisés dans Isacompta.

| Général            |   |                      |             |
|--------------------|---|----------------------|-------------|
| Longueur des codes |   | Compte d'attente     |             |
| 10 caractères      | ~ | 4710000000 - Attente | ~           |
|                    |   |                      |             |
|                    |   |                      |             |
|                    |   |                      | Sauvegarder |

Il est possible de personnaliser le code du journal de vente à utiliser dans Isacompta, ainsi que les différents comptes (Client général, auxiliaire, ventes, acompte, avoir)

| Vente                                                                                                    |                                                       |
|----------------------------------------------------------------------------------------------------|-------------------------------------------------------|
| Code journal                                                                                                    |                                                       |
| VZ                                                                                                    |                                                       |
| Compte général client                                                                                                    | Préfixe du compte auxiliaire client (Ex : 411CLIENTX) |
| 411000000 - Compte client $\vee$                                                                                                    | 411                                                   |
| Compte de produit                                                                                                    | Compte de service                                     |
| 707000000 - Produit                                                                                                    | 706000000 - Service ~                                 |
| Compte d'acompte                                                                                                    | Compte d'avoir                                        |
| 4192500000 - Acompte ~                                                                                                    | 709000000 - Avoir ~                                   |
| Incorporer TVA (acompte)<br>Lors de l'export, les derniers chiffres du code de TVA remplacent les derni<br>Incorporer TVA (article)<br>Lors de l'export, les derniers chiffres du code de TVA remplacent les derni | ers chiffres du compte concerné (acompte).            |
| Séparation des TVA par nature d'articles<br>Permet d'associer un code comptable différent aux TVA en fonction de la r                                                                                              | nature de l'article : produit ou service.             |
|                                                                                                    | Sauvegarder                                           |

De plus, la façon de gérer les comptes de TVA est personnalisable :

- **Incorporer TVA (Acompte ou Article)** : Isanet-Fact reprend les derniers chiffres du compte de TVA utilisé sur l'article ou l'acompte, précédé du radical du compte de vente ou d'acompte.
- **Séparation des TVA par nature d'articles** : cela permet d'associer un compte comptable différent aux TVA en fonction de la nature de l'article : Produit ou service (défini dans la saisie de la fiche article).

| Banque                       |   |
|------------------------------|---|
| Code journal                 |   |
| TR                           |   |
| Compte de banque             |   |
| 5121000000 - Compte bancaire | ~ |
|                              |   |
|                              |   |

Pour intégrer les règlements saisis par le client sur Isanet-Fact dans Isacompta, il faut renseigner le code du journal de banque ainsi que le compte comptable de contrepartie (ils doivent correspondre aux informations d'Isacompta.)

## 5.1.3 Taux de TVA

Il est possible de modifier ou supprimer un taux de TVA ici.

| Taux de TVA |                                               |                            |                                           | + Créer u                  | n taux de TVA |
|-------------|-----------------------------------------------|----------------------------|-------------------------------------------|----------------------------|---------------|
| Taux        | Code comptable (produit)                      | Code auxiliaire<br>Produit | Code comptable (service)                  | Code auxiliaire<br>Service | Actions       |
| 20 %        | 4457125100 - TVA 20% sur<br>les Marchandises  | R5                         | 4457120000 - TVA 20% sur<br>les Services  | V5                         | /             |
| 10 %        | 4457135100 - TVA 10% sur<br>les Marchandises  | R6                         | 4457005648 - TVA 10% sur<br>les Services  | V6                         | /             |
| 8.5 %       | 4457000000 - TVA 5.5% sur<br>les Services     | O8                         | 4457000000 - TVA 5.5% sur<br>les Services | 08                         |               |
| 5.5 %       | 4457105000 - TVA 5.5% sur<br>les Marchandises | R2                         | 4457000000 - TVA 5.5% sur<br>les Services | V2                         |               |

En modification de TVA, il y a la possibilité de préciser les codes et comptes par type (Marchandises ou Services) selon les paramètres.

#### 5.1.4 Modes de paiement

Cela permet de modifier les comptes comptables et le code journal (auxiliaire) pour chaque mode de paiement.

| Chèque Vacances | 5120000000 - Chèque          | ВА              |         |
|-----------------|------------------------------|-----------------|---------|
| Chèque          | 5120000000 - Chèque          | ВА              |         |
| Carte bancaire  | 5121000000 - Compte bancaire | ВА              |         |
| Libellé         | Code comptable               | Code auxiliaire | Actions |

| 🖄 Modifier Taux de TVA : 20 %             | $\times$ |
|-------------------------------------------|----------|
| Taux                                      |          |
| 20                                        | %        |
| Code comptable (produit)                  |          |
| 4457125100 - TVA 20% sur les Marchandises | ~        |
| Code auxiliaire Produit                   |          |
| R5                                        |          |
| Code comptable (service)                  |          |
| 4457120000 - TVA 20% sur les Services     | ~        |
| Code auxiliaire Service                   |          |
| V5                                        |          |
|                                           |          |
| Annuler Modifier Taux de                  | TVA      |

# 6. LISTE CLIENTS

Dans la liste client, sur chacun d'eux, différentes actions sont possibles :

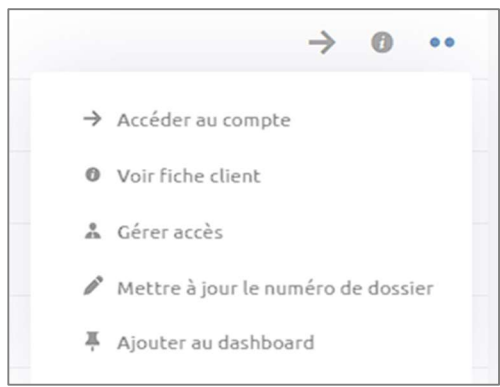

- ✓ Accéder au compte : permet de se connecter au compte client (par défaut c'est en lecture seule, mais le client peut accorder le droit d'être en modification).
- ✓ Voir la fiche du client : permet d'accéder à la fiche détaillée du client. Possibilité de retrouver des statistiques et de personnaliser son plan comptable.
- ✓ Gérer l'accès : permet d'affecter un collaborateur sur le dossier.
- Mettre à jour le numéro de dossier : permet de renseigner le code et libellé du dossier client dans Isacompta.

Il est impératif de renseigner ces informations pour intégrer les écritures depuis Isacompta

✓ **Ajouter au dashboard :** Permet d'ajouter une carte sur le dashboard principal.

# 6.1 Voir la fiche client et la paramétrer

La fiche d'un client présente les informations suivantes :

| Fiche client                                         |                    |                       |           |                         | $\rightarrow$                                              | Accéder au compte  |
|------------------------------------------------------|--------------------|-----------------------|-----------|-------------------------|------------------------------------------------------------|--------------------|
| FAD ISANET  Numéro: DEMOGI Libellé: Demonstration GI |                    |                       |           |                         | <ul> <li>TVA multiple</li> <li>Accès comptabili</li> </ul> | ité pour le client |
| 🚥 yduthe@isagri.fr                                   |                    |                       |           | Exercice<br>31 Décembre | Devise<br>€ (EUR)                                          | Collaborateur 🖋    |
|                                                      | II Tableau de bord | <b>O</b> Informations | 🗂 Comptab | ilité 🕆 Impor           | ts                                                         |                    |

Ici, sont visibles le numéro de dossier Isacompta et son libellé, ainsi que l'adresse email du compte.

Il est possible d'activer l'utilisation de TVA multiple et de donner un accès aux paramètres de comptabilité directement au client. Il peut alors personnaliser les codes et comptes comptable.

Il est aussi possible de gérer l'accès collaborateur sur le dossier.

4 onglets seront disponibles : Tableau de bord, Information, Comptabilité et Imports.

#### 6.1.1 Tableau de bord

Cette page présente différents graphiques sur l'activité de votre client.

#### 6.1.2 Informations

Ici, figurent différentes informations sur le dossier client, ainsi qu'un graphique de la balance âgées.

|                    | II Tableau | de bord 💿 Informatio    | ns 📋 Comptabilité | 1 Imports                  |          |
|--------------------|------------|-------------------------|-------------------|----------------------------|----------|
| Détails            |            |                         |                   | Balance âgée               |          |
| Numéro de SIRET    |            | Statut                  |                   | Non échus                  |          |
| Numéro de TVA      |            | Secteur d'activité      |                   | 0-30 jours                 |          |
| TVA                | Multi taux | Téléphone               |                   | 31-60 jours<br>61-90 jours |          |
|                    |            |                         |                   | 91-120 jours               |          |
| Déclaration de TVA |            | Email                   | yduthe@isagri.fr  | > 120 jours                |          |
| Capital            |            | Ville                   | , FR              |                            |          |
|                    |            |                         |                   |                            |          |
| Contact            |            |                         | Collaborateur     |                            | Modifier |
| sagri.fr           |            |                         |                   | Aucun résultat             |          |
|                    |            | (Descent for the start) |                   |                            |          |

#### 6.1.3 Comptabilité

C'est ici que le plan comptable de votre client est personnalisable, après avoir choisi d'appliquer un plan comptable général.

|                 |                                  | III Tableau de bord O Informations | Comptabilité 🕂 Imports |
|-----------------|----------------------------------|------------------------------------|------------------------|
| <b>1</b><br>888 | Plan comptable<br>Journaux       | Plan comptable<br>Total : 13       |                        |
| ŝ               | Taxes, frais & remises           | Code sur 10 caractères             | Libellé                |
| <u>@</u>        | Modes de paiement                | 411000000                          | Compte client          |
| *               | Clients<br>Catégories d'articles | 4192500000                         | Acompte                |
| Ô               | Articles                         | 4457000000                         | TVA 5.5%               |

#### Plan comptable

Ici, se trouve la liste des comptes comptables (Compte clients, comptes de TVA, comptes de ventes etc.) :

| Plan comptable<br>Total: 16 | P Rechercher un code comptable | + Créer un code comptable •• |
|-----------------------------|--------------------------------|------------------------------|
| Code sur 10 caractères      | Libellé                        | Actions                      |
| 411000000                   | Compte client                  | /                            |
| 4457000000                  | TVA 5.5% sur les Services      | /                            |
| 4457001800                  | TVA 2.1% sur les Marchandises  | /                            |
| 4457005648                  | TVA 10% sur les Services       | / 1                          |
| 4457006000                  | TVA 0% sur les Services        | / 1                          |
| 4457105000                  | TVA 5.5% sur les Marchandises  |                              |

Il est possible d'effectuer une recherche, créer un compte ou de le dupliquer (dans Autres Actions).

#### Modification de compte :

| Modifier Compte client | × |
|------------------------|---|
| Code                   |   |
| 411000000              | ন |
| Libellé                |   |
| Compte client          |   |

#### Journaux

| Général            |   |                      |             |
|--------------------|---|----------------------|-------------|
| Longueur des codes |   | Compte d'attente     |             |
| 10 caractères      | ~ | 4710000000 - Attente | ~           |
|                    |   |                      |             |
|                    |   |                      |             |
|                    |   |                      | Sauvegarder |

Cela permet de définir la taille des comptes comptables utilisés dans Isacompta.

Il est également possible de personnaliser le code du journal de vente à utiliser dans Isacompta, ainsi que les différents comptes (Client général, auxiliaire, ventes, acompte, avoir)

| Vente                                                                                                    |                                                       |
|----------------------------------------------------------------------------------------------------|-------------------------------------------------------|
| Code journal                                                                                                    |                                                       |
| VZ                                                                                                    |                                                       |
| Compte général client                                                                                                    | Préfixe du compte auxiliaire client (Ex : 411CLIENTX) |
| 4110000000 - Compte client ~                                                                                                 | 411                                                   |
| Compte de produit                                                                                                    | Compte de service                                     |
| 707000000 - Produit                                                                                                    | 706000000 - Service ~                                 |
| Compte d'acompte                                                                                                    | Compte d'avoir                                        |
| 4192500000 - Acompte ~                                                                                                    | 709000000 - Avoir 🗸 🗸                                 |
| Incorporer TVA (acompte)<br>Lors de l'export, les derniers chiffres du code de TVA remplacent les dernie                     | rs chiffres du compte concerné (acompte).             |
| Incorporer TVA (article)<br>Lors de l'export, les derniers chiffres du code de TVA remplacent les dernie                     | rs chiffres du compte concerné (produits).            |
| <b>Séparation des TVA par nature d'articles</b><br>Permet d'associer un code comptable différent aux TVA en fonction de la n | ature de l'article : produit ou service.              |
|                                                                                                    | Sauvegarder                                           |

Aussi, il est possible de gérer la façon de gérer les comptes de TVA :

- **Incorporer TVA (Acompte ou Article)** : Isanet-Fact reprend les derniers chiffres du compte de TVA utilisés sur l'article ou l'acompte, précédés du radical du compte de vente ou d'acompte.
- **Séparation des TVA par nature d'articles** : Cela permet d'associer un compte comptable différent aux TVA en fonction de la nature de l'article : Produit ou service (défini dans la saisie de la fiche article).

| Banque                       |   |             |
|------------------------------|---|-------------|
| Code journal                 |   |             |
| TR                           |   |             |
| Compte de banque             |   |             |
| 5121000000 - Compte bancaire | ~ |             |
|                              |   |             |
|                              |   | Sauvegarder |

Pour intégrer les règlements saisis par le client sur Isanet-Fact dans Isacompta, il faut renseigner le code du journal de banque ainsi que le compte comptable de contrepartie (ils doivent correspondre aux informations d'Isacompta.)

#### Taux de TVA

Il est possible de créer, modifier ou supprimer un taux de TVA ici.

| Taux de TVA |                                               |                            |                                           | + Créer un l               | taux de TVA |
|-------------|-----------------------------------------------|----------------------------|-------------------------------------------|----------------------------|-------------|
| Taux        | Code comptable (produit)                      | Code auxiliaire<br>Produit | Code comptable (service)                  | Code auxiliaire<br>Service | Actions     |
| 20 %        | 4457125100 - TVA 20% sur<br>les Marchandises  | R5                         | 4457120000 - TVA 20% sur<br>les Services  | V5                         | /           |
| 10 %        | 4457135100 - TVA 10% sur<br>les Marchandises  | R6                         | 4457005648 - TVA 10% sur<br>les Services  | V6                         | /           |
| 8.5 %       | 4457000000 - TVA 5.5% sur<br>les Services     | 08                         | 4457000000 - TVA 5.5% sur<br>les Services | 08                         | /           |
| 5.5 %       | 4457105000 - TVA 5.5% sur<br>les Marchandises | R2                         | 4457000000 - TVA 5.5% sur<br>les Services | V2                         |             |

En modification de TVA, il y a la possibilité de préciser les codes et comptes par type (Marchandises ou services) selon les paramètres.

#### Taxes, frais & remise

Dans cet écran est disponible le paramétrage des codes et comptes de TVA.

| 💩 Modifier Taux de TVA : 20 %             | ×                            |  |
|-------------------------------------------|------------------------------|--|
| Taux                                      |                              |  |
| 20                                        | 96                           |  |
| Code comptable (produit)                  |                              |  |
| 4457125100 - TVA 20% sur les Marchandises | ~                            |  |
| Code auxiliaire Produit                   |                              |  |
| R5                                        |                              |  |
| Code comptable (service)                  |                              |  |
| 4457120000 - TVA 20% sur les Services     | ~                            |  |
| Code auxiliaire Service                   |                              |  |
| V5                                        |                              |  |
|                                           |                              |  |
|                                           | Annuler Modifier Taux de TVA |  |

De plus, il est possible de créer ou modifier les informations comptables des remises, frais et taxes créés par le client.

| Remises        |         |                               |                              |                       | + Créer une remise |
|----------------|---------|-------------------------------|------------------------------|-----------------------|--------------------|
| Libellé        | Montant | Code comptable (produit)      | Code comptable (service)     | Activer par<br>défaut | Actions            |
| Remise globale | 10 %    | 4110000000 - Compte<br>client | 411000000 - Compte<br>client | Non                   | /                  |
|                |         |                               |                              |                       |                    |

#### Modes de paiement

Cela permet de modifier les comptes comptables et le code journal (auxiliaire) pour chaque mode de paiement.

| Libellé         | Code comptable               | Code auxiliaire | Actions |
|-----------------|------------------------------|-----------------|---------|
| Carte bancaire  | 5120000000 - Compte bancaire |                 | /       |
| Chèque          | 471000000 - Attente          |                 | /       |
| Chèque Vacances | 471000000 - Attente          |                 | /       |
| Virement        | 512000000 - Compte bancaire  |                 | /       |

#### **Catégories d'articles**

Dans cet écran, il y a possibilité de personnaliser le compte comptable d'une catégorie d'article créée par le client. Cela permet d'affecter le compte comptable renseigné à l'ensemble des articles inclus dans cette catégorie.

| Catégories d'articles<br>Total : 5 |                | + Créer une catégorie | d'articles |
|------------------------------------|----------------|-----------------------|------------|
| Libellé                            | Code comptable |                       | Actions    |
| ISOLATION                          |                | /                     |            |
| Location                           |                | /                     |            |
| Prestation                         |                | /                     |            |

### Clients

Ici est disponible la liste des clients créés par le client. La modification du compte comptable de chaque client sera possible

#### Articles

Ici est disponible la liste des articles créés par le client. La modification du compte comptable de chaque article sera possible

## 6.1.4 Imports

Il est possible d'importer des contacts ou des articles sur le dossier de votre client.

| V S Choi | sir un fichier (.xlsx) |                              |                           |
|----------|------------------------|------------------------------|---------------------------|
|          | √ -å Choi              | ∽ Choisir un fichier (.xlsx) | Choisir un fichier (xlsx) |

Pour chaque type d'import, un fichier d'exemple est disponible au téléchargement.

Il est ainsi possible de l'utiliser pour importer facilement les données des clients.

Il faut impérativement respecter l'ordre des colonnes (même si elles sont vides), afin que l'import soit correct.

# 6.2 Gérer l'accès

Cela permet d'affecter un ou plusieurs collaborateurs sur le dossier client.

| 🏝 Gestion des collaborateurs pour FAD ISANET |         | ×           |
|----------------------------------------------|---------|-------------|
| Collaborateurs *                             |         |             |
| × MARC informatique                          |         | ~           |
|                                              |         |             |
|                                              | Annuler | Sauvegarder |
|                                              | Annoter | Survegarder |

# 6.3 Mettre à jour le numéro de dossier

Cet écran permet de renseigner les informations qui créent le lien entre le dossier client et le dossier Isacompta.

Il est impératif de les renseigner pour intégrer les écritures d'Isanet-Fact dans Isacompta.

| 👗 Numéro et libellé internes pour : | ×  |
|-------------------------------------|----|
| Numéro                              |    |
| DEMOGI                              |    |
| Libellé                             |    |
| Demonstration GI                    |    |
|                                     |    |
|                                     |    |
|                                     |    |
| Annuler Sauvegard                   | er |

# 7. CONTACTER LE SUPPORT

Il est possible de contacter le support en cliquant sur le bouton 🔛 afin d'accéder au chat.

Le support est également joignable par téléphone au 03.44.06.69.15 ou par mail à isanet-fact@agiris.fr.